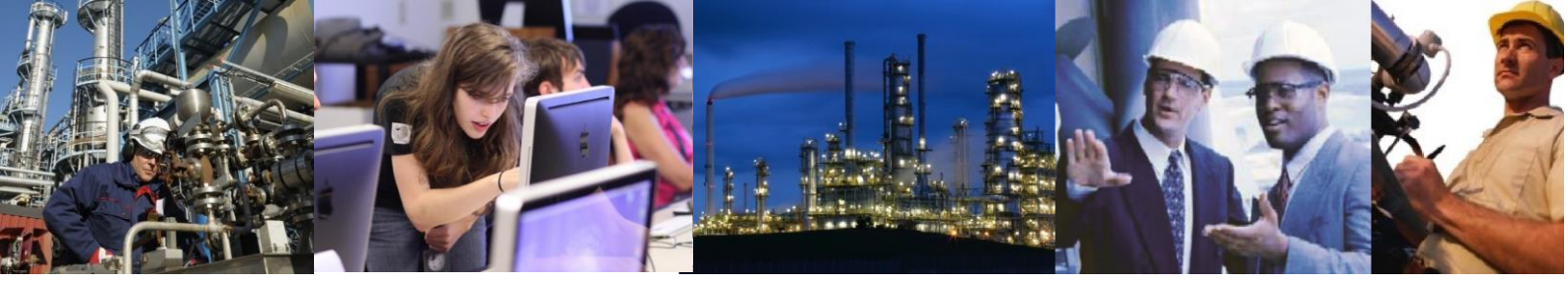

## There is no History data when using the Excel Addins

If the DCOM settings are not set up with the correct users with the correct permissions no history will be displayed in the Excel Addins.

1. To set the DCOM settings open the dcomcnfg.exe as administrator.

| File Action View Window Help | _ <b>.</b> ×       |
|------------------------------|--------------------|
|                              |                    |
| 3 Councils Bank              |                    |
|                              | Actions            |
| Component Services           | Component Services |
| Services (Local)             | More Actions       |
| ·····                        |                    |
|                              |                    |
|                              |                    |
|                              |                    |
|                              |                    |
|                              |                    |
|                              |                    |
|                              |                    |
|                              |                    |
|                              |                    |
|                              |                    |
|                              |                    |
|                              |                    |
|                              |                    |
|                              | 11:30              |
|                              | ▲ 😼 🔁 🍁 28/06/2017 |

 Under Component Services – Computers – My Computer – DCOM Config select Microsoft Excel Application and Right Click, select properties.

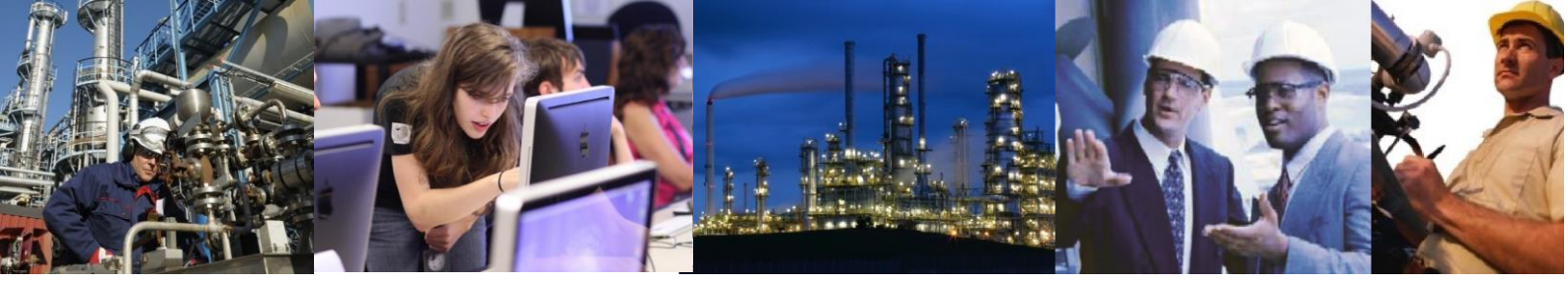

 Select the Security tab, on Access Permissions select Edit and Add the user 'Everyone' allowing Local and Remote Access.

| ecurity                  |              |                |
|--------------------------|--------------|----------------|
| Group or user names:     |              |                |
| ALL APPLICATION PACK     | AGES         | ~              |
| Everyone                 |              | =              |
| SELF SELF                |              | -              |
| RESTRICTED               |              |                |
| SYSTEM                   | 11           | >              |
|                          |              |                |
|                          | A <u>d</u> d | <u>R</u> emove |
| Permissions for Everyone | Allow        | Deny           |
| Local Access             | ~            |                |
| Remote Access            | ✓            |                |
|                          |              |                |
|                          |              |                |
|                          |              |                |
|                          |              |                |
|                          |              |                |
|                          |              |                |
|                          |              |                |
|                          |              |                |

| Microsoft Excel Application Proper                | ties ? X            |
|---------------------------------------------------|---------------------|
| General Location Security Endpoints Identity      |                     |
| Launch and Activation Permissions                 |                     |
| ● <u>U</u> se Default                             |                     |
| ⊖ Cu <u>s</u> tomize                              | <u>E</u> dit        |
| Access Permissions                                |                     |
|                                                   |                     |
| <ul> <li>Customize</li> </ul>                     | E <u>d</u> t        |
| Configuration Permissions                         |                     |
| ⊖ Use Defaul <u>t</u>                             |                     |
| ● Cus <u>t</u> omize                              | Edit                |
| Leam more about <u>setting these properties</u> . |                     |
| ОК Са                                             | ancel <u>A</u> pply |
|                                                   |                     |

4. On Configuration Permissions select Edit and Add the

user 'Everyone' allowing Full Control, Read and Special Permissions (if available).

| Change Configuration                                                                                                    | Permission     | ? X            |
|----------------------------------------------------------------------------------------------------|----------------|----------------|
| ecurity                                                                                                    |                |                |
| Group or user names:                                                                                                    |                |                |
| Sector Sector Se |                | ^              |
| ALL APPLICATION PACKAG                                                                                                    | ES             | =              |
|                                                                                                    |                |                |
| Administrators (THEONKPI\A                                                                                                    | dministrators) | ~              |
| <                                                                                                    |                | >              |
|                                                                                                    | A <u>d</u> d   | <u>R</u> emove |
| Permissions for Everyone                                                                                                    | Allow          | Deny           |
| Full Control                                                                                                    | ✓              |                |
| Read                                                                                                    | ~              |                |
| Special permissions                                                                                                    |                |                |
| For special permissions or advance<br>click Advanced.                                                                                                    | ed settings,   | Advanced       |
|                                                                                                    | ОК             | Cancel         |
|                                                                                                    |                | _              |

If the user does not want to user Everyone the Service User can be used.

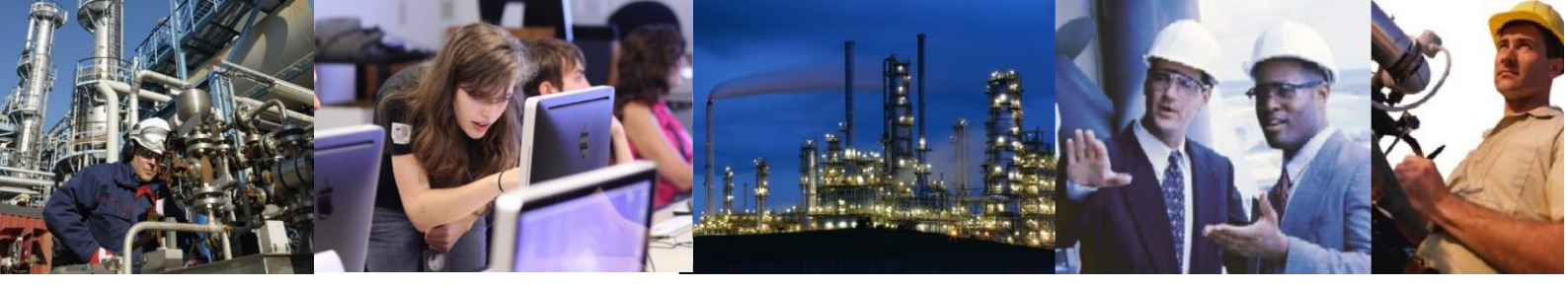

5. Once this has been done select Apply on the Microsoft Excel Application Properties, close down any open versions of Excel, re open Excel the history data should now be available.

Exaquantum Excel Addins Releases Affected

R3.02